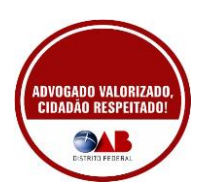

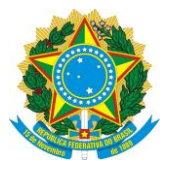

## ORDEM DOS ADVOGADOS DO BRASIL CONSELHO SECCIONAL DO DISTRITO FEDERAL Comissão das Sociedades de Advogados

# Manual prático Redesim Coletor Nacional

## Alteração de pessoa jurídica quadro societário

Acesse o site: https://www.gov.br/empresas-e-negocios/pt-br

### Clique em Redesim

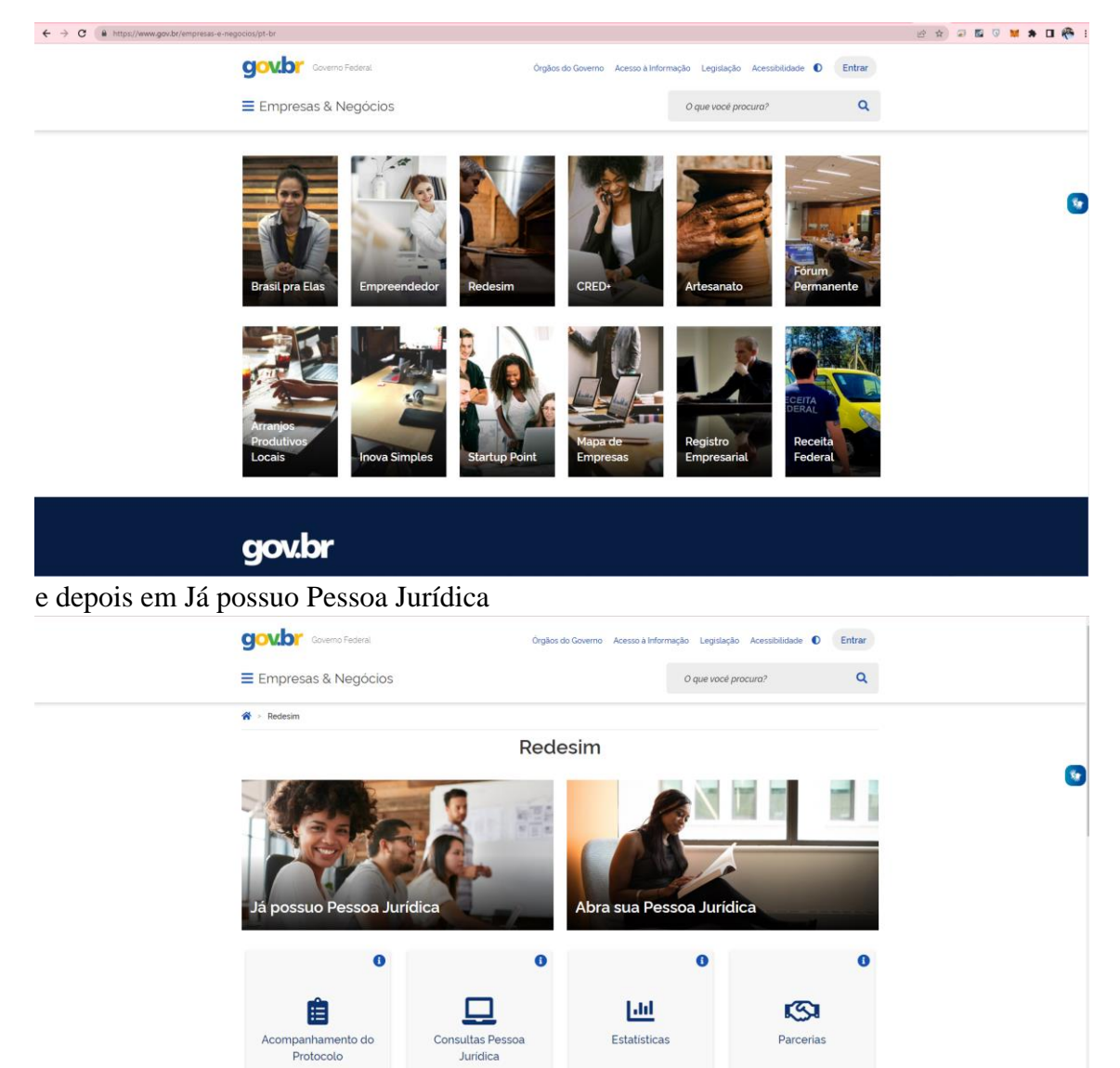

TIRE SUAS DÚVIDAS

#### Clique em alteração Cadastral Governo Federal ação Acessibilidade 🚺 Entrar Empresas & Negócios ۹ O que vocé procura? ☆ > Redesim > Já Possuo Pessoa Jurídica Já Possuo Pessoa Jurídica 5 0 0 0 • ▦ Atos exclusivos no Estado e no Município Alteração Cadastral Baixa 0 0 **≜**≡ ĥ Registro de Atividades e Licenças Cadastro de Atividade Turística - Cadastur Produtos de Origem Animal - MAPA e em Alterar dados da Pessoa Jurídica Governo Federal ão Legislação Acessib Entrar Empresas & Negócios Q O que você procura sim > Já Possuo Pessoa Jurídica > Alteração Cadastra Alteração Cadastral 5 8 6 8 8 1 ₽ iso de Consulta Prévia? r dados da Pesso Jurídica ver Patrimônio de Afetação Pr Alte Insc ever Nova Filial Perguntas Frequentes Saiba mais

será necessário fazer login na conta única do governo gov.br

https://www.gov.br

|   |                                                                                                    |                                                                                                    | Alto Contraste | 🚿 VLibras |
|---|----------------------------------------------------------------------------------------------------|----------------------------------------------------------------------------------------------------|----------------|-----------|
| 9 | Uma conta gov.br<br>garante a identificação<br>de cada cidadão que acessa<br>os serviços digitais do governo | Identifique-se no gov/br com:         Id       Numero do CPF         Upte seu CPF       Digte seu CPF         Digte seu CPF       Continuar         Outras opções de identificação:       Continuar         Upte seu CPF       Digte seu CPF         Dubras opções de identificação:       Seu certificado de igital         Seu certificado de igital em nuvem       Seu certificado de igital em nuvem |                |           |
|   |                                                                                                    | Entenda a conta gov/br                                                                                                    |                |           |

Após fazer login preencha nesta tela UF: DF Município: Brasília e a natureza jurídica 223-2 Sociedade Simples Pura ou 232-1 Sociedade Unipessoal de Advocacia, e então clique em continuar

| REDEXIN                                                                                                    |                                                                                                    |  |
|----------------------------------------------------------------------------------------------------|----------------------------------------------------------------------------------------------------|--|
|                                                                                                    | ÁREA DO USUÁRIO                                                                                                    |  |
|                                                                                                    | Aviso                                                                                                    |  |
| Existem restrições q                                                                                                    | uanto ao uso de navegadores específicos. Verifique a compatibilidade do seu navegador, clicando <b>aqui</b> .                                                                                                    |  |
| oletor Nacional → Alterações Pessoa Jurídica                                                                                                    |                                                                                                    |  |
|                                                                                                    |                                                                                                    |  |
| IIF                                                                                                    |                                                                                                    |  |
| DF Localizado no exterior                                                                                                    |                                                                                                    |  |
| Município                                                                                                    |                                                                                                    |  |
| BRASILIA                                                                                                    |                                                                                                    |  |
| ,<br>Natureza Jurídica                                                                                                    |                                                                                                    |  |
| 223-2 Sociedade Simples Pura                                                                                                    | ~ <b>0</b>                                                                                                    |  |
|                                                                                                    |                                                                                                    |  |
|                                                                                                    |                                                                                                    |  |
| Alteração de endereço para outra UF/Município?                                                                                                    | ⊖ Sim ⊛ Não                                                                                                    |  |
| UF de destino                                                                                                    |                                                                                                    |  |
| Municipio de destino                                                                                                    | v                                                                                                    |  |
|                                                                                                    |                                                                                                    |  |
|                                                                                                    |                                                                                                    |  |
| S BRASIL                                                                                                    | CORONAVİRUS (COVID-19) Simplifique! Participe Acesse à informação Legislação Canais 👸                                                                                                    |  |
| REDEXIM                                                                                                    | ÁREA DO USUÁRIO                                                                                                    |  |
|                                                                                                    | () AVISO                                                                                                    |  |
| Existem restrições q                                                                                                    | uanto ao uso de navegadores específicos. Verifique a compatibilidade do seu navegador, clicando aqui.                                                                                                    |  |
| DF Localizado no exterior                                                                                                    |                                                                                                    |  |
| er Localizado no exterior Município BASULA Natureza Jurídica                                                                                                    |                                                                                                    |  |
| or Uscalizado no exterior Município BASULA  Natureza Jurídica 222-2 Sociedade Sinpies Pura                                                                                                    | <b>v 0</b>                                                                                                    |  |
| CF     Localizado no exterior  Município  BMADLA V Matureza Jurídica  222-2 doodade Sinples Pus  Alteração de endereço para outra UF/Município?  Ur de destreo                                                                                                    | v ∎<br>O Sim ★ Não                                                                                                    |  |
| CP ULCEIIzado no exterior Município Estatuk Vatureza Juríáca 2232 decedete Empires Pure Alteração de endereço para outra UF/Município? UF de destino                                                                                                    | v ∎<br>O Sim ⊛Não                                                                                                    |  |
| CP ULCCelizado no exterior Município EstAtu A V Ateração de endereço para outra UF/Município? UF de destino Município de destino Município de destino                                                                                                    | <ul> <li>✓ O Sim ● Nao</li> <li>✓</li> </ul>                                                                                                    |  |
| CP ULCelizado no exterior Município SKALIA V Interação de endereço para outra UF/Município? UF de destino Município de destino                                                                                                    | v ∎<br>O Sim ® Não<br>v                                                                                                    |  |
| CP ULCelizado no exterior Município SKALIA V Interação de endereço para outra UF/Município? UF de destino Município de destino                                                                                                    | v<br>O Sim ★ NMo<br>v                                                                                                    |  |
| Cer  Localizado no exterior  Município  BHASLIA  Alteração de endereço para outra UF/Município?  UF de destino  Município de destino  Alteração de endereço para outra UF/Município?  Alteração de endereço para outra UF/Município?                                                                                                    | <ul> <li>✓</li> <li>✓</li></ul> |  |
| Cer  Localizado no exterior  Município  BHASLA  Alteração de endereço para outra UF/Município?  UF de destino  Alteração de endereço para outra UF/Município?  UF de destino  Alteração de endereço para outra UF/Município?  UF de destino   V  Contra UF/Município?  UF de destino   Contra UF/Município?  UF de destino  Contra UF/Município?  Contra UF/Município?  Contra UF/Mun | <ul> <li>✓</li> <li>✓</li></ul> |  |
| Cer  Localizado no exterior  Município  BKALKA  Localizado no exterior  Município  Alteração de endereço para outra UF/Município?  UF de destino  Alteração de endereço para outra UF/Município?  UF de destino  Alteração de endereço para outra UF/Município?  UF de destino   Localizado no exterior  Alteração de endereço para outra UF/Município?  UF de destino   Localizado no exterior  Alteração de endereço para outra UF/Município?  UF de destino   Localizado no exterior  Alteração de endereço para outra UF/Município?  UF de destino   Localizado no exterior   Alteração de endereço para outra UF/Município?  UF de destino    Localizado no exterior                                                                                                    | <ul> <li>✓</li> <li>○ Sim ● Não</li> <li>✓</li> <li>✓</li> </ul>                                                                                                    |  |
| or     Localizado no exterior       Municipio     BRALIA.       Natureza Jurídica     2232 Sociedade Empires Rua       Z222 Sociedade Empires Rua                                                                                                    | <ul> <li>✓</li> <li>O Sim ● Nie</li> <li>✓</li> <li>✓</li> <li>✓</li> <li>✓</li> </ul>                                                                                                    |  |
| Cer     Constraints     Constraints     Constrait     Constraints     Constraint     Constraints     Cons     | <ul> <li>✓</li> <li>O Sim ● Nie</li> <li>✓</li> <li>O Sim ● Nie</li> <li>✓</li> </ul>                                                                                                    |  |
| cr       Localizado no exterior         Município       SMCLIA         SMCLIA       Natureza Jurídica         223-2 Sociedes Empires Rue       Contra UF/Município?         UF de destino       Município de destino         Alteração de endereço para outra UF/Município?       Município de destino         Município de destino       Município de destino         Foi informado um dos eventos de viabilidade abaixo?                                                                                                    | <ul> <li>✓</li> <li>○ Sim ● Não</li> <li>○ Sim ● Não</li> <li>✓</li> </ul>                                                                                                    |  |
| cr                                                                                                    | <ul> <li>✓</li> <li>O Sim ● Nao</li> <li>○ Sim ● Nao</li> <li>✓</li> </ul>                                                                                                    |  |
| cr       Localizado no exterior         Município       BAGUA         SAGUA       Image: Comparison of the second second se                                                                                                    | <ul> <li>✓</li> <li>○ Sim ● Não</li> <li>○ Sim ● Não</li> <li>✓</li> </ul>                                                                                                    |  |
| cr       Uscalizado no exterior         Município       BKASUA         SKASUA       Natureza Jurídica         2232 doosdeté singes Pus       Itaração de endereço para outra UF/Município?         UF de destino       Itaração de endereço para outra UF/Município?         UF de destino       Itaração de endereço para outra UF/Município?         UF de destino       Itaração de endereço para outra UF/Município?         UF de destino       Itaração de endereço para outra UF/Município?         UF de destino       Itaração de endereço para outra UF/Município?         Foi informado um dos eventos de viabilidade abalao?       Alteração de endereço dentro do mesmo município         Alteração de endereço dentro do mesmo município       Alteração de enterega visitos (principal e secundárias)                                                                                                    | <ul> <li>■</li> <li>&gt; Sim ● Não</li> <li>■</li> <li>O Sim ● Não</li> <li>■</li> </ul>                                                                                                    |  |
| cr       Localizado no exterior         Município       BKASLA         Natureza Jurídica       2232 doostade Empers Pus         2232 doostade Empers Pus       Interação de endereço para outra UF/Município?         UF de destino           Município de destino           Alteração de endereço para outra UF/Município?           Município de destino           Município de destino           Município de destino           Foi Informado um dos eventos de viabilidade abaixo?           Alteração de entereço de teo do mesmo município            Foi Informado um dos eventos de viabilidade abaixo?           Alteração de enteres portas de socionômicas (princípia) e secundárias)            Alteração de torio de entinicas (princípia) e secundárias)                                                                                                    | <ul> <li>■</li> <li>■</li></ul> |  |
| cr       Localizado no exterior         Município       BMELIO         SMELIA       Image: Comparison of the secondarias         Natureza Jurídica       Image: Comparison of the secondarias         232-2 Goodede Emples Pue       Image: Comparison of the secondarias         Alteração de endereço para outra UF/Município?       Image: Comparison of the secondarias         Município de destino       Image: Comparison of the secondarias         Foi informado um dos eventos de viabilidade abaxo?       Alteração de endereço dentro do mesmo município         Alteração de endereço dentro do mesmo município       Alteração de endereço dentro do mesmo município         Alteração de endereço dentro do mesmo município       Alteração de endereço dentro do mesmo município         Alteração de endereço dentro do mesmo município       Alteração de endereço dentro do mesmo município         Alteração de endereço dentro do mesmo município       Alteração de endereço dentro do mesmo município         Alteração de endereço dentro do mesmo município       Alteração de endereço dentro do mesmo município         Alteração de endereço dentro do mesmo município       Alteração de endereço dentro do mesmo município         Alteração de la coma de aturação       Os mestado de forma de aturação         Os mestado da forma de aturação       Os mestado de forma de aturação                                                                                                    | <ul> <li>■</li> <li>■</li></ul> |  |
| cr       Localizado no exterior         Município       SMGLK         SMGLKA       Image: Comparison of the second second s                                                                                                    | <ul> <li>↓</li> <li>↓</li></ul> |  |
| cr                                                                                                    | <ul> <li>■</li> <li>■</li></ul> |  |
| cr       Localizado no exterior         Município       SMEULA         SMEULA       Image: Comparison of the secondate singles Pue         223-2 sociedes singles Pue         232-2 sociedes singles Pue         Alteração de endereço para outra UF/Município?         UF de destino         Município de destino         Município de destino         Município de destino         Foi informado um dos eventos de viabilidade abaxo?         Alteração de endereço para nunicípio         Haração de endereço entres de viabilidade abaxo?         Alteração de ratureza jurídica         Alteração do trane empresarial         Alteração do trane estudade         Alteração do trane de atuação         OSim ● Não         Pintocolo de Viabilidade         Caso escolha assinar o Documento Básico de Entrada - DEE utilizando o Certifice                                                                                                    | د تا به الام                                                                                                    |  |
| cr                                                                                                    | د تا به الله من الله الله الله الله الله الله الله الل                                                                                                    |  |

Nesta tela insira o CNPJ e o código captcha e clique em iniciar

| Coletor Nacional                                            |
|-------------------------------------------------------------|
| Coletor Nacional                                            |
| Coletor Nacional                                            |
|                                                             |
| Alteração Cadastral                                         |
| UF: DF Digite os caracteres abaixo:<br>Município: BRASILIA  |
| CNR: Hinse S9                                               |
|                                                             |
| Versão 5.5.1-P de 26/01/2022 00:00 Centegrações de Normador |
|                                                             |
|                                                             |

caso queira alterar dados como telefone, e-mail da sociedade marque a opção dados cadastrais, para alteração do quadro societário marque Quadro de sócios administradores QSA

|             | S BRASIL                         | Serviços                                                       | Simplifique! Participe A       | cesso à informação Legislação Canais | \$ <b>9</b>    |  |
|-------------|----------------------------------|----------------------------------------------------------------|--------------------------------|--------------------------------------|----------------|--|
| The redexed |                                  |                                                                | COLETOR NACIONAL               |                                      |                |  |
|             | CNPJ: Nom Protocolo REDESIM: Nom | e Empresarial:                                                 | Alteração Cadastral            | Município: BRASÍLIA                  | UF: DF         |  |
|             | 💷 Instruções 🛛 🗮 Resumo          | do Documento 🛛 🕲 Verificar Pendências                          | A Finalizar Preenchimento G Sa | r                                    |                |  |
| E FCPJ      |                                  | Selecione abaixo as opções de a                                | lteração desejadas             |                                      |                |  |
| Eventos     |                                  | Dados Cadastrais / Situações Especiais<br>Beneficiários Finais | 5                              | Quadro de Sócios e Adminis           | tradores - QSA |  |
|             | Evento(Mot                       | ivo do Preenchimento)                                          |                                |                                      |                |  |
|             | Evento                           |                                                                |                                | ~                                    |                |  |
|             |                                  |                                                                |                                |                                      |                |  |
|             |                                  |                                                                |                                |                                      |                |  |
|             |                                  |                                                                |                                |                                      |                |  |
|             |                                  |                                                                |                                |                                      |                |  |
|             |                                  |                                                                |                                |                                      |                |  |

Clique em Verificar Pendências, para preencher clique sobre as pendências marcadas em vermelho, após o preenchimento basta clicar novamente em Verificar Pendências que estará automaticamente salvo.

|                                                    | 🐼 BRASIL Serviços Simplifiquel Participe Acesso à Informação Legislação Canais 🛐                                                                                                    |           |
|----------------------------------------------------|----------------------------------------------------------------------------------------------------|-----------|
| PEDEMI                                             | COLETOR INCIDINAL                                                                                                    |           |
|                                                    | CMP2 Mene Empresariat Mene Empresariat Menetale Alteração Cadastral                                                                                                    |           |
|                                                    | 🗤 instruções 🗮 Resumo do Documento 🦁 Vesticar Pendências 🕰 Finalizar Preeschimento 🕪 Sair                                                                                                    |           |
| E FCPJ                                             | Verificar Pendências                                                                                                    | w.        |
| Eventos<br>Identificação<br>Representante/Preposto | Ocontentin as seguintes pendèrcias no presechimento do ser cadastro.                                                                                                    |           |
| (S) QSA                                            | to more UCP/<br>Thi copice <b>Representations Proposite</b><br>© 0 C sampo Young do Separate Interface de Pessoa audiour é de generaciónemes barligatório.<br>© 0 C sampo Young do Separate Interface de Pessoa Audiour é de generaciónemes barligatório. |           |
| Quadro de Sòcios                                   | O : Lampo U-> Bo representante sa resoluzio Judicio e la presencimiento congutano.     O : Campo U-> Bo representante sa la resoluziona da la presencimiento obrigatoro.     No meno GAL     No opcio Defensio Statularianta dar:                         |           |
|                                                    | Campo (obrigatório) ello presichido no sócio 1: Naturza do Evento do Socia/Administrator                                                                                                    |           |
|                                                    |                                                                                                    | ⊖Imprimir |
|                                                    |                                                                                                    |           |
|                                                    |                                                                                                    |           |
|                                                    |                                                                                                    |           |
|                                                    |                                                                                                    |           |

Clique em identificação ao lado esquerdo, caso não esteja selecionado órgão de registro selecione OAB, caso não apareça na lista será necessário verificar a natureza jurídica constante no cartão do CNPJ e promover a alteração da natureza jurídica.

| The redening                                       |                            |                                         | COLETOR NA                            | CIONAL                                |                   |        |                           |
|----------------------------------------------------|----------------------------|-----------------------------------------|---------------------------------------|---------------------------------------|-------------------|--------|---------------------------|
|                                                    | CNPJ:<br>Protocolo REDESIM | Nome Empresarial:                       | Alteração Cadast                      | Mur                                   | nicípio: BRASÍLIA | UF: DF |                           |
|                                                    | 📭 Instruçõe                | s 📕 Resumo do Documento 🧔               | Verificar Pendências 🛛 💩 Finalizar Pr | eenchimento 69 Sair                   |                   |        |                           |
|                                                    |                            |                                         |                                       |                                       |                   |        |                           |
|                                                    |                            |                                         |                                       |                                       |                   |        |                           |
| E FCPJ                                             |                            | Identificação da Pessoa Juríd           | ica                                   |                                       |                   |        | •                         |
| Eventos<br>Identificação<br>Representante/Preposto |                            | Número do CNRJ                          |                                       | CNPJ do estabelecimento a ser indicad | to como filial    |        |                           |
| ISH QSA                                            |                            | Nome Empresarial (firma ou denomina;    | (ão)                                  |                                       |                   |        |                           |
| Quadro de Sócios                                   |                            |                                         |                                       |                                       |                   |        |                           |
|                                                    |                            | Natureza Jurídica                       |                                       |                                       |                   |        |                           |
|                                                    |                            | 223-2 Sociedade Simples Pura            |                                       |                                       | v                 |        |                           |
|                                                    |                            | Capital Social                          |                                       |                                       |                   |        |                           |
|                                                    |                            |                                         | territ)                               |                                       |                   |        |                           |
|                                                    |                            | i itulo do Estabelecimento (nome de far | tesia)                                |                                       |                   |        |                           |
|                                                    |                            |                                         |                                       |                                       |                   |        |                           |
|                                                    |                            | Dados do Órgão de Registro              |                                       |                                       |                   |        |                           |
|                                                    |                            | Tipo de Órg8o                           |                                       |                                       |                   |        |                           |
|                                                    |                            |                                         | v                                     |                                       |                   |        |                           |
|                                                    |                            | Cartório de Registro de PJ              | ado                                   | como filial                           |                   |        | CNRJ do Órgão de Registro |
|                                                    |                            |                                         |                                       |                                       |                   |        |                           |

Após selecionar o órgão de registro OAB será feito a pergunta sobre o registro do ato constitutivo alterador clique em "não".

|                                                    | Serviços                                                        | Simplinquel Participe Acesso a informação Legislação Canais                          |
|----------------------------------------------------|-----------------------------------------------------------------|--------------------------------------------------------------------------------------|
|                                                    |                                                                 | COLETOR NACIONAL                                                                     |
|                                                    | CNPJ: Nome Empresarial: Alte                                    | Municipio: BRASILIA UP; DF<br>rração Cadastral                                       |
|                                                    | 📾 Instruções 🛛 🗰 Resumo do Documento 🛛 Ø Verificar Pendências 🗖 | S Finalizar Preenchimento G+ Sair                                                    |
|                                                    |                                                                 |                                                                                      |
|                                                    |                                                                 |                                                                                      |
| La FCPJ                                            | Identificação da Pessoa Jurídica                                | • • • • • • • • • • • • • • • • • • •                                                |
| Eventos<br>Identificação<br>Representante/Preposto | Número do CNRU                                                  | Seu alo constitutivo/alterador ja toi registrado no respectivo orgao de<br>registro? |
| ISI QSA                                            | Nome Empresarial (firma ou denominação)                         | nko sm                                                                               |
| Quadro de Sócios                                   |                                                                 |                                                                                      |
|                                                    | Natureza Jurídica                                               |                                                                                      |
|                                                    | 223-2 Sociedade Simples Pura                                    | •                                                                                    |
|                                                    | Capital Social                                                  |                                                                                      |
|                                                    |                                                                 |                                                                                      |
|                                                    | Titulo do Estabelecimento (nome de fantasia)                    |                                                                                      |
|                                                    |                                                                 |                                                                                      |
|                                                    |                                                                 |                                                                                      |
|                                                    | Dados do Orgão de Registro                                      |                                                                                      |
|                                                    | Tipo de Órgão                                                   |                                                                                      |
|                                                    | QAB                                                             |                                                                                      |
|                                                    | NIRE Nire                                                       |                                                                                      |
|                                                    |                                                                 |                                                                                      |

Será apresentado a mensagem informando que o deferimento poderá ser realizado na OAB, clique em ok.

|                        | BRASIL Serviços                                                                                                    | Simplifique! Participe Aces               | so à informação Legislação Canais 🛐    |        |
|------------------------|----------------------------------------------------------------------------------------------------|-------------------------------------------|----------------------------------------|--------|
|                        |                                                                                                    | COLETOR NACIONAL                          |                                        |        |
|                        | CNPJ: CNPJ: | Alteração Cadastral                       | Município: BRASÍLIA                    | UF: DF |
|                        | 📭 Instruções 🛛 🗒 Resumo do Documento 🛛 🥏 Verificar Pend                                                                                                    | ências 🛛 🏠 Finalizar Preenchimento 🕞 Sair |                                        |        |
|                        |                                                                                                    |                                           |                                        |        |
|                        |                                                                                                    |                                           |                                        |        |
| E FCPJ                 | Identificação da Pessoa Jurídica                                                                                                    |                                           |                                        | _      |
| Eventos                | Nerver de CMDI                                                                                                    | O deferimento desta solicitaçã            | o pode ser feito na Receita Federal ou | ×      |
| Representante/Preposto |                                                                                                    | uiretainente pera OAB do seu e            | stadu, se este foi conveniado do GNP3. |        |
| (S) QSA                | Nome Empresarial (firma ou denominação)                                                                                                    |                                           | 1                                      | ок     |
| Quadro de Sócios       |                                                                                                    |                                           |                                        |        |
|                        | Natureza Jurídica                                                                                                    |                                           |                                        |        |
|                        | 223-2 Sociedade Simples Pura                                                                                                    |                                           | ~                                      |        |
|                        | Capital Social                                                                                                    |                                           |                                        |        |
|                        |                                                                                                    |                                           |                                        |        |
|                        | Título do Estabelecimento (nome de fantasia)                                                                                                    |                                           |                                        |        |
|                        |                                                                                                    |                                           |                                        |        |
|                        | Dador do Ómão da Banistro                                                                                                    |                                           |                                        |        |
|                        | outra da digao de negisido                                                                                                    |                                           |                                        |        |
|                        | Tipo de Órgão                                                                                                    |                                           |                                        |        |
|                        |                                                                                                    |                                           |                                        |        |
|                        | 0A8                                                                                                    | ~                                         |                                        |        |

Clique em verificar pendencias, estando somente em amarelo que são de preenchimentos opcionais ou ainda nenhuma pendencia

| PEDEXIII                                |                                |                                                                                                  | COLETOR NACIONAL                                                                                                    |                            |        |  |
|-----------------------------------------|--------------------------------|--------------------------------------------------------------------------------------------------|----------------------------------------------------------------------------------------------------|----------------------------|--------|--|
|                                         | CNPJ: No<br>Protocolo REDESIM: | ne Empresarial:                                                                                  | Alteração Cadastral                                                                                                    | Município: BRASÍLIA        | UF: DF |  |
|                                         | 🗰 instruções 🛛 🗒 Resum         | o do Documento 🛛 💿 Verificar P                                                                   | rendências 🕼 Finalizar Preenchimento 🚱 S                                                                                                    | 5air                       |        |  |
|                                         |                                |                                                                                                  |                                                                                                    |                            |        |  |
| FCPJ                                    |                                | Varificar Pondâncias                                                                             |                                                                                                    |                            |        |  |
| Eventos                                 |                                | ventical Pendencias                                                                              |                                                                                                    |                            |        |  |
| Identificação<br>Representante/Preposto |                                | Ocorreram as seguintes pendé                                                                     | ências no preenchimento do seu cadastro:                                                                                                    |                            |        |  |
| KSI QSA                                 |                                | No menu QSA:<br>Na opção Endereço Resident                                                       | cial de Sócio/Administrador:                                                                                                    |                            |        |  |
| Quadro de Sócios                        |                                | <ul> <li>Campo (opcional) não j<br/>Campo (opcional) não j<br/>Campo (opcional) não j</li> </ul> | preenchido no socio 1: Complemento do Logradouro (Soci<br>preenchido no sócio 1: DDD do Fax (Sócio/Administrador F<br>preenchido no sócio 1: Fax (Sócio/Administrador PF) | o/Administrador PE)<br>(F) |        |  |
|                                         |                                | 👲 Campo (opcional) não j                                                                         | preenchido no sócio 1: Correio Eletrônico (Sócio/Administ                                                                                                    | rador PF)                  |        |  |
|                                         |                                |                                                                                                  |                                                                                                    |                            |        |  |
|                                         |                                |                                                                                                  |                                                                                                    |                            |        |  |
|                                         |                                |                                                                                                  |                                                                                                    |                            |        |  |
|                                         |                                |                                                                                                  |                                                                                                    |                            |        |  |
|                                         |                                |                                                                                                  |                                                                                                    |                            |        |  |
|                                         |                                |                                                                                                  |                                                                                                    |                            |        |  |
|                                         |                                |                                                                                                  |                                                                                                    |                            |        |  |
|                                         |                                |                                                                                                  |                                                                                                    |                            |        |  |

basta clicar em finalizar preenchimento e em transmitir

|                                                    |                               |                                       |                      | COLETOR NACIONAL        |          |             |        |  |
|----------------------------------------------------|-------------------------------|---------------------------------------|----------------------|-------------------------|----------|-------------|--------|--|
|                                                    | CNPJ: 0<br>Protocolo REDESIM: | Nome Empresarial:                     |                      | Alteração Cadastral     | Municípi | o: BRASÍLIA | UF: DF |  |
|                                                    | 🛤 Instruçõe                   | es 🗮 Resumo do Documento 📢            | Verificar Pendências | Finalizar Preenchimento | 🕪 Sair   |             |        |  |
|                                                    |                               |                                       |                      |                         |          |             |        |  |
| FCPJ                                               |                               | Finalização do Preenchimen            | nto                  |                         |          |             |        |  |
| Eventos<br>Identificação<br>Representante/Preposto |                               | Para efetivar o cadastro, clique em T | FRANSMITIR.          |                         |          |             |        |  |
| ISI QSA                                            |                               |                                       |                      |                         | 🖾 TRANSM | IITIR       |        |  |
| Quadro de Sócios                                   |                               |                                       |                      |                         |          |             |        |  |
|                                                    |                               |                                       |                      |                         |          |             |        |  |
|                                                    |                               |                                       |                      |                         |          |             |        |  |
|                                                    |                               |                                       |                      |                         |          |             |        |  |
|                                                    |                               |                                       |                      |                         |          |             |        |  |
|                                                    |                               |                                       |                      |                         |          |             |        |  |
|                                                    |                               |                                       |                      |                         |          |             |        |  |

No recibo de transmissão tem o link para acompanhamento do protocolo, ou ainda poderá acompanhar no link:

http://www.receita.fazenda.gov.br/PessoaJuridica/CNPJ/fcpj/consulta.asp, o tempo

médio de deferimento é entre 20 e 40 minutos.

| BRASIL                                                  | CORONAVIRUS (COVID-19) Simpl                                 | ifique! Participe Acesso à informação           | Legislação Canais 🙀                      |   |
|---------------------------------------------------------|--------------------------------------------------------------|-------------------------------------------------|------------------------------------------|---|
|                                                         | COLETO                                                       | R NACIONAL                                      |                                          |   |
|                                                         |                                                              |                                                 |                                          |   |
|                                                         | PÁGI                                                         | SA INICIAL                                      |                                          |   |
|                                                         |                                                              |                                                 |                                          |   |
| Coletor Naciona                                         |                                                              |                                                 |                                          |   |
|                                                         |                                                              |                                                 |                                          |   |
| Desilte de Transmissão                                  | da Paliaitanão                                               |                                                 |                                          | 1 |
| Recibo de Transmissao                                   | da Solicitação                                               |                                                 |                                          |   |
| Tipo de Documento                                       |                                                              |                                                 |                                          |   |
| Alteração Cadastral                                     | Nome Empresarial                                             |                                                 |                                          |   |
| 7/100000000000                                          | Home Empression                                              |                                                 |                                          |   |
| Municipio<br>BRASILIA                                   | UF                                                           |                                                 |                                          |   |
| UNIVER 1                                                | 5                                                            |                                                 |                                          |   |
| Protocolo REDESIM: DFN                                  |                                                              |                                                 |                                          |   |
| Este Protocolo deve ser utilizar<br>REDESIM na Internet | lo para acompanhar o processamento da solicitação, no Portal | Solicitação recebida via Internet pelo Agente R | eceptor SERPRO em 31/03/2022 às 17:20:16 |   |
|                                                         |                                                              |                                                 | 🖨 Imprimir                               |   |
|                                                         |                                                              |                                                 |                                          |   |
| RECENT                                                  | Versão 5.5.1-P de 26/01/                                     | 2022 00:00 Configurações do Navegador           |                                          |   |
|                                                         |                                                              |                                                 |                                          |   |
|                                                         |                                                              |                                                 |                                          |   |
|                                                         | ØR                                                           |                                                 |                                          |   |
|                                                         | G 2021 PORTAL DA REDE                                        | SIM. Todos direitos reservados.                 |                                          |   |
|                                                         |                                                              |                                                 |                                          |   |
|                                                         |                                                              |                                                 |                                          |   |